## FranceConnect Tutoriel

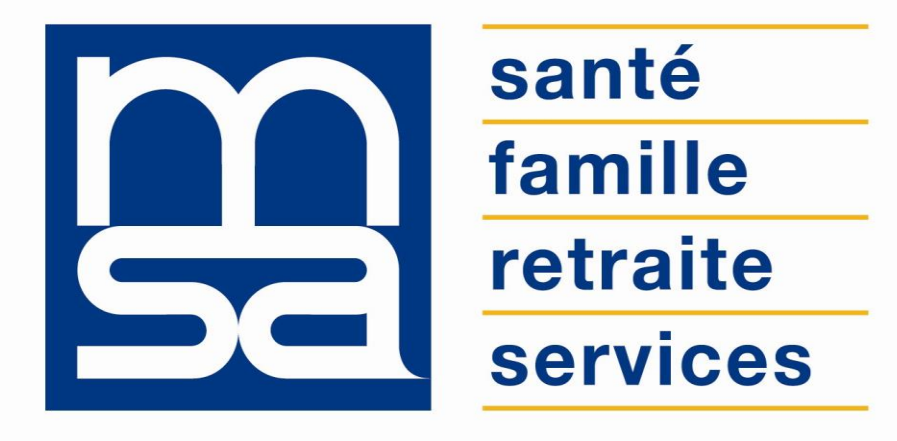

L'essentiel & plus encore

## Descriptif

#### Présentation du service en ligne

### Pour qui ?

Le dispositif d'authentification FranceConnect s'adresse aux adhérents **particuliers**, ayant au moins un compte **msa.fr**, **impots.gouv.fr**, **ameli.fr**, **laposte.fr**, ou disposant d'un smartphone avec un **abonnement Orange** : mobileconnectetmoi.fr.

#### **Conditions d'utilisation**

FranceConnect garantie l'identité d'un utilisateur en s'appuyant sur des comptes existants pour lesquels l'identité est déjà vérifiée : MSA, Impots.gouv.fr, Ameli.fr, Laposte.fr, mobile connect et moi.

La MSA qui est déjà **fournisseur de service** depuis 2017, devient en octobre 2018, le **5**<sup>ème</sup> **fournisseur d'identité** FranceConnect.

Cela signifie qu'un adhérent peut utiliser ses identifiants MSA pour se connecter aux portails de la sphère publique (Mes droits sociaux, Infos-Retraite, CNAV...).

FranceConnect est réservé aux adhérents qui se connectent avec leur NIR : particulier et exploitant.

- Le NIR doit être certifié : les NIL provisoires commençant par 3 ou 4 sont exclus ainsi que les dates de naissance du type 32/13/SSAA.
- L'adresse mail de l'utilisateur doit être vérifiée.
- L'utilisateur doit avoir un mot de passe sécurisé.

#### Principes de FranceConnect

L'identification avec FranceConnect (FC) se matérialise par le bouton, accessible depuis la page de connexion.

Lors de la première connexion à l'espace privé MSA, vous devez renseigner votre numéro de sécurité sociale pour assurer un niveau de sécurité et mettre en relation l'accès FranceConnect avec l'offre de services MSA.

Après la 1<sup>ère</sup> connexion via FC le compte MSA est associé à FranceConnect.

Vous n'aurez plus à confirmer votre NIR. Vous pouvez à tout moment dissocier votre compte MSA de FranceConnect.

FranceConnect n'est pas un service en ligne, ni un portail de services, mais un **système d'identification et d'authentification de l'Etat**.

#### Fonctionnalités

- S'identifier à l'espace privé MSA
- S'inscrire (créer un compte) sur l'espace privé MSA
- Se connecter/s'inscrire au portail Info Retraite pour accéder aux services en ligne inter-régime :
  - A tout âge : ma carrière (tous régimes),
  - Avant 45 ans : simulateur <u>m@rel</u>,
  - A partir de 55 ans : correction de mon relevé de carrière (tous régimes).
  - Paiements retraite et attestations de paiements retraite (tous régimes)
- Se connecter au portail Mesdroitssociaux.fr :
  - Simulation aides au logement
  - o Simulation aide au paiement d'une complémentaire santé
  - o Simulation complément familial
  - Simulation Allocation de Solidarité spécifique...

#### Fonctionnalités

A la 1ère connexion :

1 : Sélectionner une connexion via « FranceConnect »

choisir le bouton « S'identifier avec FranceConnect ». L'adhérent est alors redirigé vers la page des fournisseurs d'identité FranceConnect. La MSA est fournisseur d'identité depuis octobre 2018.

2 : Choisir l'administration dont l'adhérent est usager Sur cette page, parmi les administrations proposées, sélectionner la MSA, pour être renvoyé vers une page de connexion.

3 : Saisir les identifiants de son compte MSA

Une fois sur la page de connexion de la MSA, renseigner son identifiant et mot de passe comme habituellement lorsque l'adhérent se connecte à son compte Mon espace privé.

4 : Accéder à son compte

Une fois l'authentification validée, il est redirigé vers son compte personnel du site de connexion et il retrouve les fonctionnalités habituelles.

#### Avantages

- Simplicité : moins de mots de passe à retenir
- Navigation facilitée entre les différents espaces privés des administrations disposant du bouton FranceConnect sans se ré-identifier.
- Sécurité : identité vérifiée et connexion sécurisée, FranceConnect ne stocke pas les données personnelles. À chaque connexion, on est informé par un courriel.
- Pas de nouveaux comptes : plus besoin de jongler avec une multitude d'identités numériques.

#### Modalités d'accès

Le service est accessible depuis la page de connexion.

Cliquez sur « S'identifier avec FranceConnect ».

| Se connecter à Mon espac                     | ce privé × Fermer                                                          |  |  |
|----------------------------------------------|----------------------------------------------------------------------------|--|--|
| Se connecter                                 | S'inscrire                                                                 |  |  |
| Identifiant                                  | Vous n'avez pas encore de compte<br>MSA ?<br>Inscrivez-vous rapidement dès |  |  |
| Où trouver mon identifiant ?<br>Mot de passe | maintenant.                                                                |  |  |
| J'ai oublié mon mot de passe                 | S'inscrire                                                                 |  |  |
|                                              |                                                                            |  |  |
| Se connecter                                 | Alde a la connexion                                                        |  |  |
| ou                                           | Renseignez votre numéro de<br>département:                                 |  |  |
| S'identifier avec<br>FranceConnect           |                                                                            |  |  |
| <u>Qu'est-ce que FranceConnect ?</u>         |                                                                            |  |  |

Valider

# Etapes clefs

Laissez-vous guider

### Étape 1 : Sélection du fournisseur d'identité

Après avoir cliqué sur « S'identifier avec FranceConnect », choisissez un fournisseur parmi les 6.

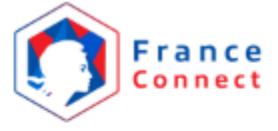

Je choisis un compte pour me connecter sur :

#### mon espace privé MSA

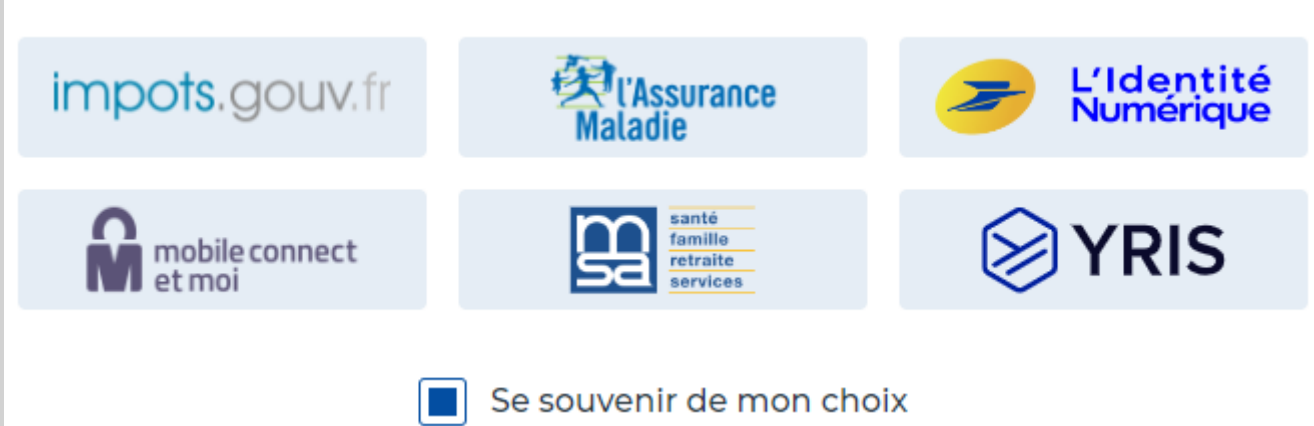

## Étape 2 : Saisie des identifiants

Dans cet exemple l'utilisateur à sélectionné la MSA comme fournisseur pour s'identifier avec FranceConnect.

| m      | santé<br>famille<br>retraite<br>services |                                                                       | France<br>Connect |
|--------|------------------------------------------|-----------------------------------------------------------------------|-------------------|
| 🔒 Je m | <b>ne conn</b><br>(uniquem               | ecte avec mon co<br>nent pour les particuliers<br>relevant de la MSA) | et exploitants    |
|        | Numé<br>Où tro                           | ero de Sécurité Sociale M<br>puver mon identifiant ?                  | ИSA               |
|        | Mot d                                    | e passe<br>blié mon mot de passe .                                    | ovir              |
|        | Un p                                     | Se connecter<br>roblème pour vous conn<br>Contactez-nous              | ecter ?           |

## Étape 3 : Confirmation

Depuis cet écran vous pouvez :

- Poursuivre votre navigation vers l'espace privé MSA (1);
- Afficher/masquer les détails des informations partagées par FranceConnect au site sur lequel vous souhaitez vous connecter (2).

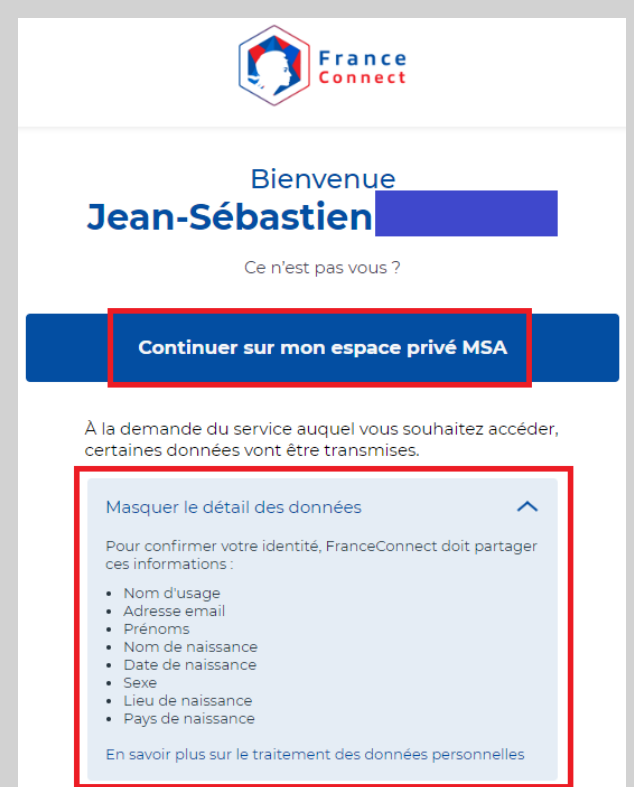

## Étape 4 : Saisie du NIR

Afin de confirmer votre identité et de permettre l'association entre FranceConnect et le compte MSA, vous devez saisir votre numéro de sécurité sociale (NIR) pour être redirigé vers votre espace privé MSA.

Cette étape n'est demandée qu'à la 1<sup>ère</sup> connexion via FranceConnect.

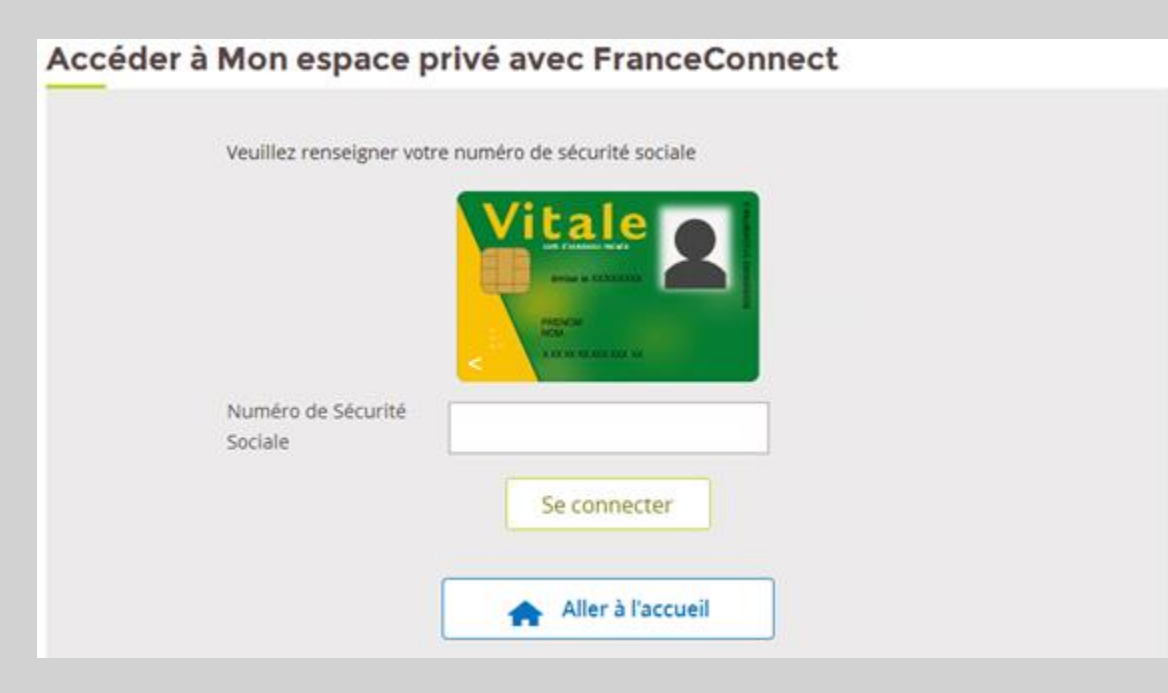

## Étape 5 : Association/dissociation

Vous pouvez associer ou dissocier votre compte MSA de FranceConnect à tout moment depuis une connexion avec identifiants MSA ou via FranceConnect.

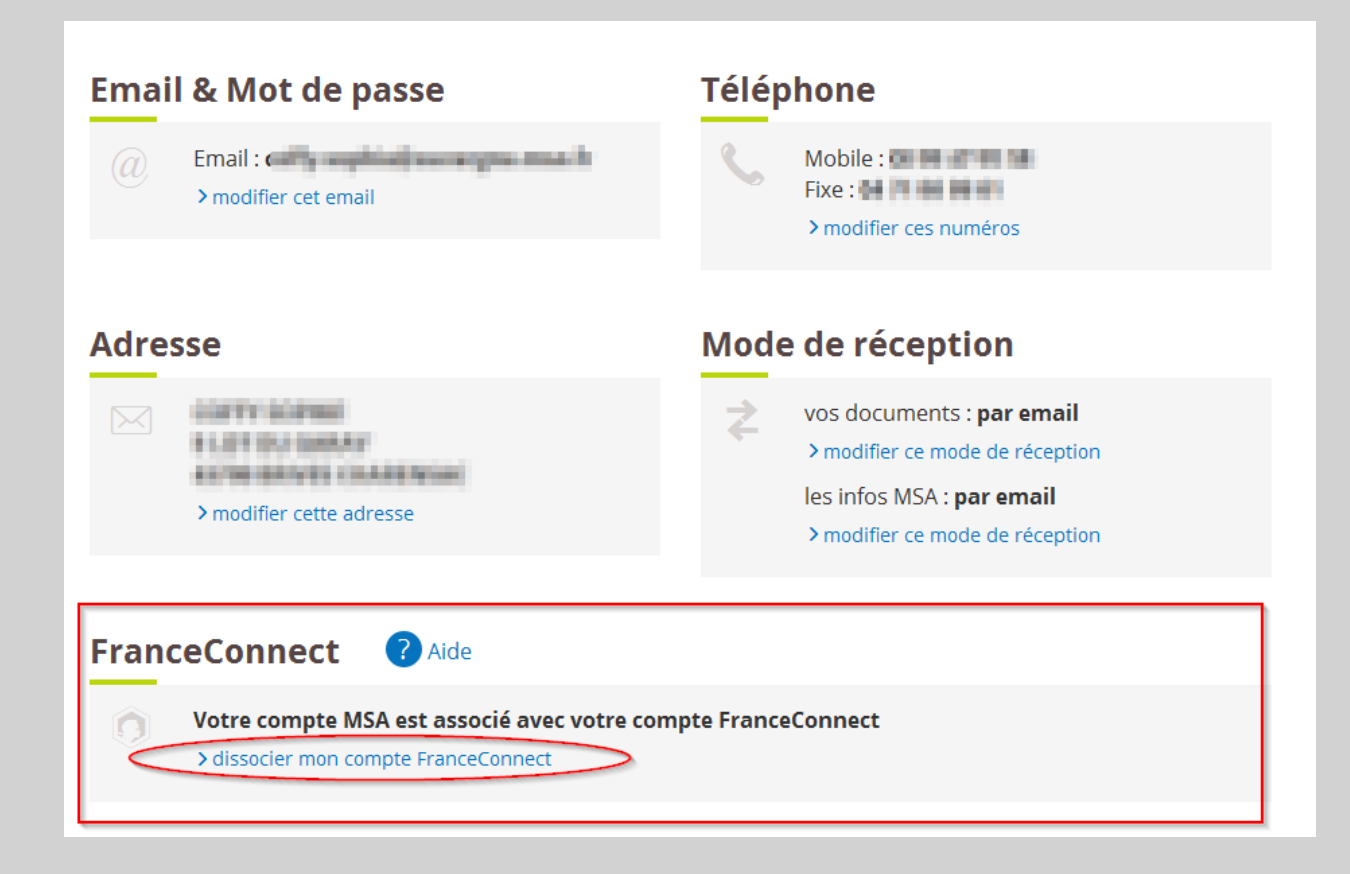